### 本機を正しく動作させるため、下記の手順で取り付け・配線を確認してください。

## 2 取付角度設定・車両信号情報・拡張ユニット情報の確認をする

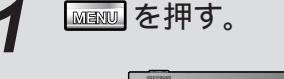

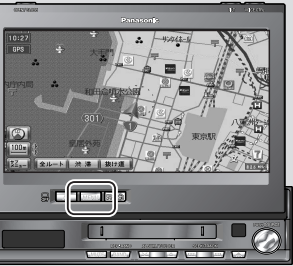

メニュー画面
行き先
が表示されます。

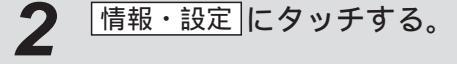

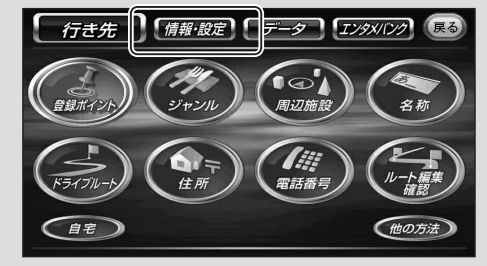

メニュー画面情報・設定が表示されます。

システム情報にタッチする。 3

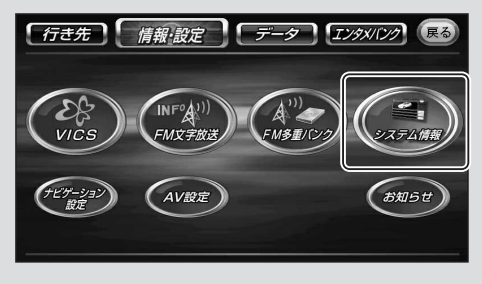

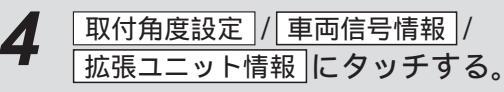

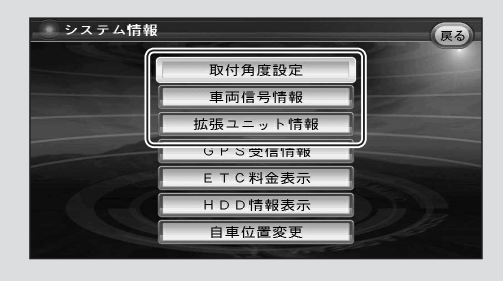

# 5 取付角度設定を設定する。

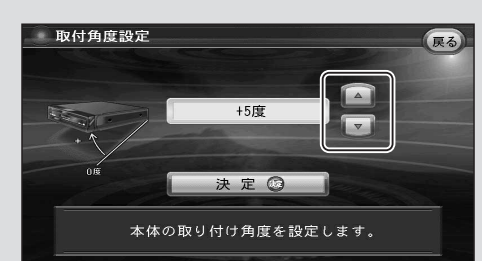

取り付け角度を設定する。 調整範囲:0°~ +30°(5度ステップ)

お願い

SALASによる、立体駐車場などでの自車位置測位の精度を向上させるため、必ず設定してください。

# 取付角度を測るには 取付ゲージを組み立てる。

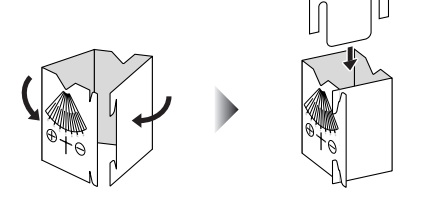

- ② 車体が水平になる場所で取付ゲージをナビゲー ション本体の前面に図のようにあて、本体の取 付角度を測る。
  - 床に置いた場合は、取付ゲージをナビゲーショ ン本体の上に置いて、角度を測ってください。

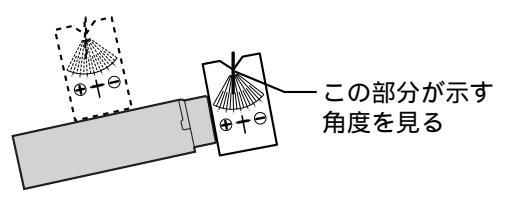

#### 車両信号情報を確認する。

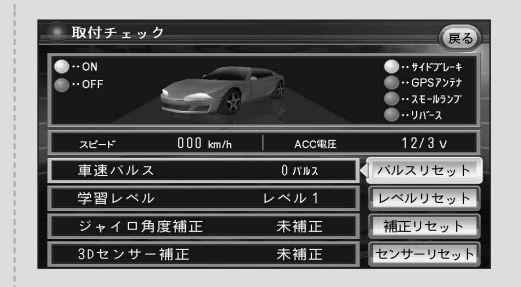

- 「サイドブレーキ」「GPSアンテナ」「スモールランプ」 「リバース」「スピード」「ACC電圧」を確認する。
- ② パルスリセットにタッチして、「車速パルス」をリセットする。
   同じように、「学習レベル」「ジャイロ角度補正」
   「3Dセンサー補正」もリセットする。
- ③ 現在地画面を表示させ、平均時速20 km以上で見通しの良い場所をしばらく(60分程度)走行したあと、「車速パルス」「学習レベル」「ジャイロ角度補正」「3Dセンサー補正」を確認する。

| サイドブレーキ                                            | サイドブレーキを引くとON表示に<br>変わりますか?                                  |  |
|----------------------------------------------------|--------------------------------------------------------------|--|
| GPSアンテナ                                            | ON表示になっていますか?                                                |  |
| スモールランプ                                            | 車のライトスイッチをONにすると、<br>ON表示に変わりますか?                            |  |
| リバース                                               | チェンジレバーをR( リバース )に入<br>れると、ON表示に変わりますか?                      |  |
| スピード                                               | 自車の速度を表示します。                                                 |  |
| ACC電圧                                              | 12 V(11~16 V)になっていますか?                                       |  |
| 車速パルス                                              | リセットすると「0」になります。<br>走行後、数字が変化していますか?                         |  |
| 学習レベル                                              | リセットすると「レベル1」になります。<br>走行後、数字が変化していますか?<br>(レベル3が最も誤差の少ない状態) |  |
| ジャイロ角度補正                                           | リセットすると「未補正」になります。<br>走行後、「補正完」になっていますか?                     |  |
| 3Dセンサー補正                                           | リセットすると「未補正」になります。<br>走行後、「補正完」になっていますか?                     |  |
| 車から出力される車速パルスに一定の係数(車速補<br>正係数)をかけて距離を筒出し、上り正確な自由位 |                                                              |  |

単から山力される単述ハルスに一定の協致(単述) 正係数)をかけて距離を算出し、より正確な自車 置を地図画面上に表示させることができます。 (全自動距離補正システム)

### 拡張ユニット情報を確認する。

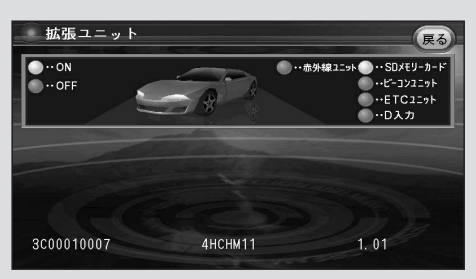

| SDメモリー<br>カード                                                                                                    | SDメモリーカードを挿入すると、<br>ON表示に変わりますか?               |
|----------------------------------------------------------------------------------------------------|------------------------------------------------|
| ビーコン<br>ユニット 1                                                                                                    | 別売のVICSビーコンユニットを接続<br>している場合、ON表示になってい<br>ますか? |
| ETC그ニット <sup>2</sup>                                                                                                    | 別売のETC車載器を接続している場<br>合、ON表示になっていますか?           |
| D入力 3                                                                                                    | 別売の地上デジタルチューナーを接続<br>している場合、ON表示になっていま<br>すか?  |
| 赤外線<br>ユニット <sup>4</sup>                                                                                                    | 別売の赤外線通信ユニットを接続して<br>いる場合、ON表示になっていますか?        |
| <ul> <li>1 CY-TBX55D</li> <li>2 CY-ET100D/CY-ET300D/CY-ET500D/<br/>CY-ET700D</li> <li>3 将来発売予定の地上デジタルチューナーを接続したときに確認します。</li> <li>4 CA-RD10D</li> </ul> |                                                |

-----

お知らせ
次の場合にも「車速パルス」「学習レベル」「「ジャイロ角度補正」「3Dセンサー補正」をリセットしてください。
・別の車に本機を載せかえた
・違うタイヤに交換した
・タイヤをローテーションした
車種によっては、スピードをあげると自車マークが動かなくなることがありますが、補正処理を行っている間は故障ではありません。
市街地などで渋滞・停車を頻繁に繰り返すコースや右左折が多いコース、またGPS信号を受信しにくいコースでは補正処理に時間がかかり、学習内容に誤差が出ることがあります。

以上で取り付け・配線の確認は終了です。 不完全な項目があるときは、正しく取り付け・配線 されているかを再度確認してください。